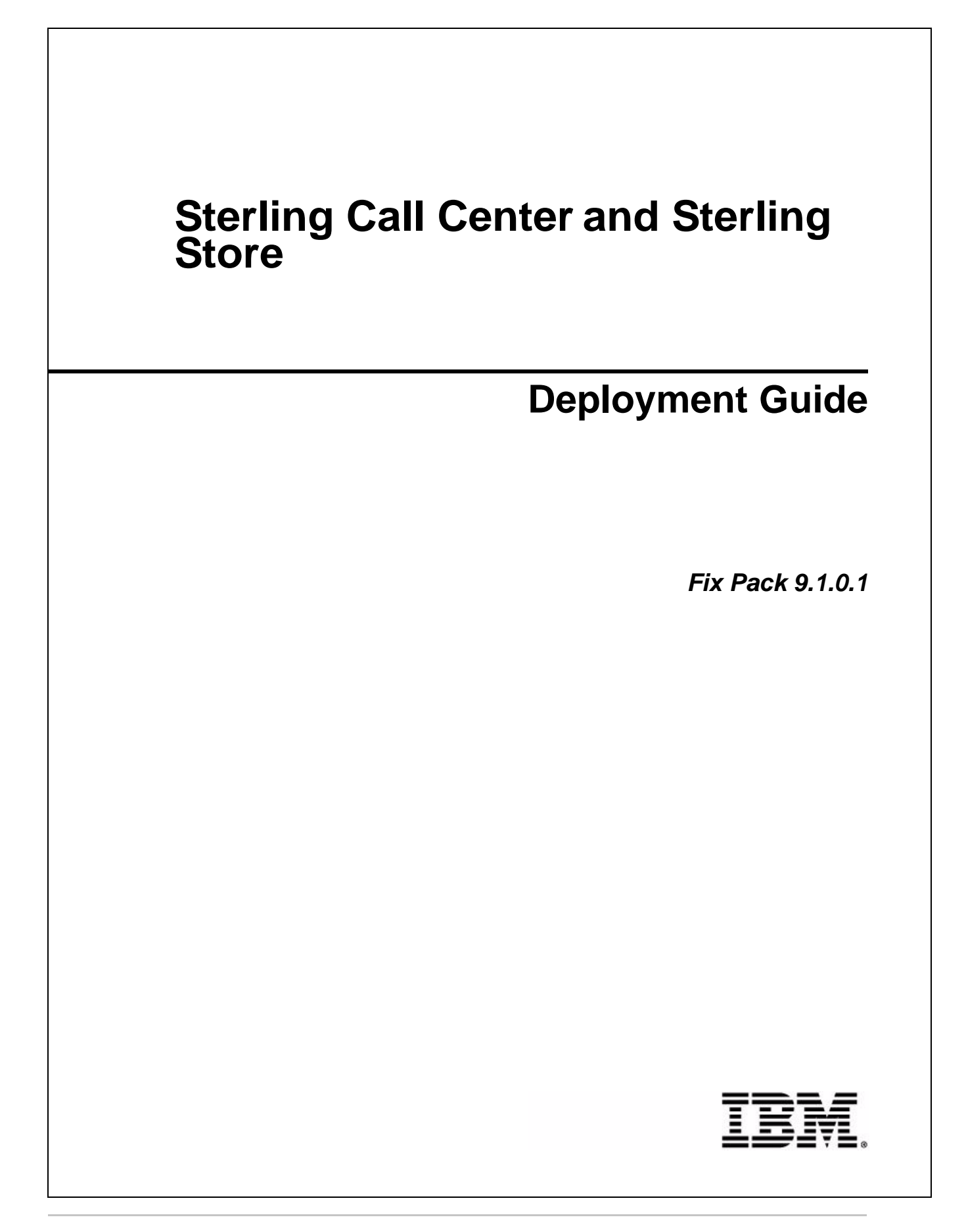

# Copyright

This edition applies to the 9.1 Version of IBM® Sterling Call Center and IBM® Sterling Store and to all subsequent releases and modifications until otherwise indicated in new editions.

Before using this information and the product it supports, read the information in Notices on page 37.

Licensed Materials - Property of IBM IBM® Sterling Call Center and IBM® Sterling Store © Copyright IBM Corp. 2005 - 2011. All Rights Reserved.

US Government Users Restricted Rights - Use, duplication or disclosure restricted by GSA ADP Schedule Contract with IBM Corp.

# Contents

| Prerequisites for Creating the Client Application       6         Create the IBM Sterling Call Center Client Application in Windows       8         For a Windows Client       8         For a Unix or Linux Client       9         Create the IBM Sterling Call Center Client Application in Linux       10 |            |
|----------------------------------------------------------------------------------------------------|------------|
| Create the IBM Sterling Call Center Client Application in Windows       8         For a Windows Client       8         For a Unix or Linux Client       9         Create the IBM Sterling Call Center Client Application in Linux       10                                                                   |            |
| For a Windows Client       8         For a Unix or Linux Client       9         Create the IBM Sterling Call Center Client Application in Linux       10                                                                                                    |            |
| For a Unix or Linux Client       9         Create the IBM Sterling Call Center Client Application in Linux       10                                                                                                    | )<br> <br> |
| Create the IBM Sterling Call Center Client Application in Linux                                                                                                    |            |
|                                                                                                    | )          |
| For a Windows Client                                                                                                    | )          |
| For a Unix or Linux Client                                                                                                    |            |
| Create the IBM Sterling Store Client Application in Windows                                                                                                    |            |
| For a Windows Client                                                                                                    | -          |
| For a Unix or Linux Client                                                                                                    |            |
| Create the IBM Sterling Store Client Application in Linux                                                                                                    |            |
| For a Windows Client                                                                                                    |            |
| For a Unix or Linux Client                                                                                                    |            |
| Create the IBM Sterling Call Center Client Application Installer                                                                                                    | ;          |
| Create the IBM Sterling Store Client Application Installer 18                                                                                                    |            |
| Deploy the IBM Sterling Call Center and IBM Sterling Store Client Applications Through a Remote Termin                                                                                                    | าลโ        |
| 20                                                                                                    |            |
| Install the IBM Sterling Call Center Client Application on Windows                                                                                                    |            |
| Install the IBM Sterling Call Center Client Application on Linux                                                                                                    | ,          |
| Install the IBM Sterling Store Client Application on Windows                                                                                                    |            |
| Install the IBM Sterling Store Client Application on Linux 25                                                                                                    |            |
| Update the Rich Client Platform for the IBM Sterling Call Center Client Application on Windows 26                                                                                                    |            |
| Update the Rich Client Platform for the IBM Sterling Call Center Client Application on Linux 27                                                                                                    | ,          |
| Undate the Rich Client Platform for the IBM Sterling Store Client Application on Windows 28                                                                                                    |            |
| Undate the Rich Client Platform for the IBM Sterling Store Client Application on Linux 29                                                                                                    |            |
| Configuring Properties for IBM Sterling Call Center and IBM Sterling Store 30                                                                                                    |            |
|                                                                                                    |            |
| Set Up the Agent Server and Integration Server 32                                                                                                    | ,          |
| Set Up the Configuration Deployment Tool 33                                                                                                    | 1          |
| Configure the Java Messaging Service for E-Mail Notifications                                                                                                    |            |
| Launch the IBM Storling Call Conter Client Application                                                                                                    |            |
| Launch the IBM Storling Store Client Application                                                                                                    |            |
|                                                                                                    |            |
| Notices 37                                                                                                    |            |

| Trademarks | 39 |
|------------|----|
|            | 00 |

# Introduction

After installing the IBM® Sterling Call Center and IBM® Sterling Store applications, you must perform various post-installation tasks like creating and installing the client applications, rebuilding the Enterprise Archive (EAR) package, launching the client applications, and so on, to make the application available for use. This guide provides information about the various post-installation tasks that you need to perform.

# **Prerequisites for Creating the Client Application**

This topic describes the prerequisites that have to be fulfilled for creating the Sterling Call Center and Sterling Store client applications.

Note: The Application Identifier for the Sterling Call Center and Sterling Store clients is YFSSYS00011.

To create a client application:

1. Ensure that the following environment variables are set appropriately:

RCP\_EXTN\_FOLDER: If you extend the Sterling Call Center and Sterling Store application, perform the following tasks:

- a. Create a new directory and set the RCP\_EXTN\_FOLDER environment variable to point to the new directory.
- b. In the new directory, create the commands subdirectory.
- c. In the commands subdirectory, create a new subdirectory for the custom plugins with a suitable name.
- d. Copy the Sterling Call Center and Sterling Store extended client application files to the new subdirectory.

For more information about the RCP\_EXTN\_FOLDER variable, see the *Selling and Fulfillment Foundation: Installation Guide*.

If you do not extend the Sterling Call Center and Sterling Store application, perform the following tasks:

- a. Create a new directory and set the RCP\_EXTN\_FOLDER environment variable to point to the new directory.
- b. In the new directory, create the resources and commands subdirectories.
- 2. Browse to

```
<INSTALL_DIR>/platformrcp/<platform_version>/rcpclient/com.yantra.yfc.rcp_1 .0.0 and locate the locations.ycfg.sample file. Move this file to the <RCP_EXTN_FOLDER>/resources directory and rename it to locations.ycfg.
```

3. To view the embedded reports within the Sterling Call Center and Sterling Store applications, modify the locations.ycfg file to use IBM® Sterling Business Center as the DEFAULT configuration.

The Config entry is as follows:

```
<Config Name="COM.Console"

Protocol = "http"

BaseUrl = "localhost"

PortNumber = "7001"

ApiUrl = "/sbc/RcpServlet"

CompressionEnabled="N"

WebAppContext = "/sbc"

NoUILoginURL = "/NoUILoginServlet">

</Config>
```

4. To launch the Product Configurator and to integrate with the Sterling Business Center application to provide access to the Pricing and Item configurations within the Sterling Call Center and Sterling Store application, you need to edit the locations.ycfg file. In the locations.ycfg file, include an additional Config entry that points to the location of the Sterling Business Center deployment.

The Config entry must include the name "COM.SBC", which is understood by Sterling Call Center and Sterling Store to be Sterling Business Center information. The ApplicationID is the ID of Sterling Business Center, which is "SBCSYS00001". The protocol is either "http" or "https", depending on how the application is deployed. BaseUrl is the base URL of the Sterling Business Center application. PortNumber is the port number that Sterling Business Center is deployed on, and WebAppContext is the location of the context route where the application is deployed. NoUILoginURL points to the NoUILoginServlet, which performs the login to Sterling Business Center from Sterling Call Center and Sterling Store. The Config entry is as follows:

```
<Config Name = "COM.SBC"
ApplicationID = "SBCSYS00001"
Protocol = "http" or "https"
BaseUrl = "<Base URL>"
PortNumber = "nnnn"
WebAppContext = "/<directory_path>"
NoUILoginURL = "/NoUILoginServlet">
</Config>
```

For more information about creating and configuring locations, see the *Sterling Selling and Fulfillment Foundation: Customizing the Rich Client Platform Interface Guide.* 

5. To enable users to seamlessly log in to the Application Console from within the Sterling Call Center and Sterling Store applications, you need to edit the locations.ycfg file. In the locations.ycfg file, include an additional Config entry that points to the location of the Application Console.

The Config entry must include the name "COM.Console", which is understood by Sterling Call Center and Sterling Store to be the Application Console. The ApplicationID is the ID of the Application Console, which is "YFSSYS00004". The protocol is "http". BaseUrl is the base URL of the Application Console. PortNumber is the port number that the Application Console is deployed on, and WebAppContext is the location of the context route where the application is deployed. NoUILoginURL points to the NoUILoginServlet, which performs the login to the Application Console from Sterling Call Center and Sterling Store. The Config entry is as follows:

```
<Config Name = "COM.Console"
ApplicationID = "YFSSYS00004"
Protocol = "http"
BaseUrl = "<Base URL>"
PortNumber = "nnnn"
WebAppContext = "/<directory_path>"
NoUILoginURL = "/NoUILoginServlet">
</Config>
```

For more information about creating and configuring locations, see the *Sterling Selling and Fulfillment Foundation: Customizing the Rich Client Platform Interface Guide.* 

6. Ensure that all the dependent Eclipse plug-ins are included in the <INSTALL\_DIR>/rcpdependencies directory. For a list of the dependent Eclipse plug-ins that are needed, see the *Sterling Selling and Fulfillment Foundation: Customizing the Rich Client Platform Interface Guide*.

# Create the IBM Sterling Call Center Client Application in Windows

Sterling Call Center and Sterling Store enable you to create the Sterling Call Center client application.

**Note:** Sterling Call Center and Sterling Store provide an out-of-the-box Java Runtime Environment (JRE) to be used by the Sterling Call Center client. However, if you want to use a different JRE, ensure that you copy the jre folder into the <INSTALL\_DIR>/platformrcp/6\_0/rcpdependencies/[platform] directory.

Here, [platform] refers to either windows or gtk.linux.x86.

### For a Windows Client

To create a Sterling Call Center client application in Windows for a Windows client, perform the following steps:

1. Run the following script from the <INSTALL\_DIR>\bin directory.

```
.\sci_ant.cmd -f buildcomapplication.xml buildCOMForWindows
-DCOMVersion=<COM_Version_Number> -DupdateType=<update_type> -logfile
<logfile>
```

here, <COM\_Version\_Number> is the version of Sterling Call Center and Sterling Store applications. If you do not specify -DCOMVersion, the default version number (version number of the latest version of the applications) is used.

The <update\_type> parameter determines the type of auto updates. For more information about the <update\_type> valid values, see YRCAutoUpdateExtn extension point in the *Sterling Selling and Fulfillment Foundation: Customizing the Rich Client Platform Interface Guide.* 

2. After the script completes, a zip file called com.zip is created in the <INSTALL\_DIR>/rcpdrop/[platform]/<COM\_Version\_Number> directory, for example, <INSTALL\_DIR>/rcpdrop/windows/9.1 for Windows.

### For a Unix or Linux Client

To create a Sterling Call Center client application in Windows for a Unix or Linux client, perform the following steps:

1. Run the following script from the <INSTALL\_DIR>\bin directory.

```
.\sci_ant.cmd -f buildcomapplication.xml buildCOMForGTKLinux
-DCOMVersion=<COM_Version_Number> -DupdateType=<update_type> -logfile
<logfile>
```

here, <COM\_Version\_Number> is the version of Sterling Call Center and Sterling Store applications. If you do not specify -DCOMVersion, the default version number (version number of the latest version of the applications) is used.

The <update\_type> parameter determines the type of auto updates. For more information about the <update\_type> valid values, see YRCAutoUpdateExtn extension point in the *Sterling Selling and Fulfillment Foundation: Customizing the Rich Client Platform Interface Guide.* 

2. After the script completes, a zip file called com.zip is created in the <INSTALL\_DIR>/rcpdrop/[platform]/<COM\_Version\_Number> directory, for example, <INSTALL\_DIR>/rcpdrop/gtk.linux.x86/9.1 for Linux.

### **Create the IBM Sterling Call Center Client Application in Linux**

Sterling Call Center and Sterling Store enable you to create the Sterling Call Center client application.

**Note:** Sterling Call Center and Sterling Store provide an out-of-the-box Java Runtime Environment (JRE) to be used by the Sterling Call Center client. However, if you want to use a different JRE, ensure that you copy the jre folder into the <INSTALL\_DIR>/platformrcp/6\_0/rcpdependencies/[platform] directory.

Here, [platform] refers to either windows or gtk.linux.x86.

### For a Windows Client

To create a Sterling Call Center client application in Linux for a Windows client, perform the following steps:

1. Run the following script from the <INSTALL\_DIR>\bin directory.

```
./sci_ant.sh -f buildcomapplication.xml buildCOMForWindows
-DCOMVersion=<COM_Version_Number> -DupdateType=<update_type> -logfile
<logfile>
```

here, <COM\_Version\_Number> is the version of Sterling Call Center and Sterling Store applications. If you do not specify -DCOMVersion, the default version number (version number of the latest version of the applications) is used.

The <update\_type> parameter determines the type of auto updates. For more information about the <update\_type> valid values, see YRCAutoUpdateExtn extension point in the *Sterling Selling and Fulfillment Foundation: Customizing the Rich Client Platform Interface Guide.* 

2. After the script completes, a zip file called com. zip is created in the <INSTALL\_DIR>/rcpdrop/[platform]/<COM\_Version\_Number> directory, for example, <INSTALL\_DIR>/rcpdrop/windows/9.1 for Windows.

### For a Unix or Linux Client

To create a Sterling Call Center client application in Linux for a Unix or Linux client, perform the following steps:

1. Run the following script from the <INSTALL\_DIR>\bin directory.

```
./sci_ant.sh -f buildcomapplication.xml buildCOMForGTKLinux
-DCOMVersion=<COM_Version_Number> -DupdateType=<update_type> -logfile
<logfile>
```

here, <COM\_Version\_Number> is the version of Sterling Call Center and Sterling Store applications. If you do not specify -DCOMVersion, the default version number (version number of the latest version of the applications) is used.

The <update\_type> parameter determines the type of auto updates. For more information about the <update\_type> valid values, see YRCAutoUpdateExtn extension point in the *Sterling Selling and Fulfillment Foundation: Customizing the Rich Client Platform Interface Guide.* 

### **Create the IBM Sterling Store Client Application in Windows**

Sterling Call Center and Sterling Store enable you to create the Sterling Store client application.

**Note:** Sterling Call Center and Sterling Store provide an out-of-the-box Java Runtime Environment (JRE) to be used by the Sterling Store client. However, if you want to use a different JRE, ensure that you copy the jre folder into the <INSTALL\_DIR>/platformrcp/6\_0/rcpdependencies/[platform] directory.

Here, [platform] refers to either windows or gtk.linux.x86.

### For a Windows Client

To create a Sterling Store client application in Windows for a Windows client, perform the following steps:

1. Run the following script from the <INSTALL\_DIR>\bin directory.

```
.\sci_ant.cmd -f buildsomapplication.xml buildSOMForWindows
-DSOMVersion=<SOM_Version_Number> -DupdateType=<update_type> -logfile
<logfile>
```

here, <SOM\_Version\_Number> is the version of Sterling Call Center and Sterling Store applications. If you do not specify -DSOMVersion, the default version number (version number of the latest version of the applications) is used.

The <update\_type> parameter determines the type of auto updates. For more information about the <update\_type> valid values, see YRCAutoUpdateExtn extension point in the *Sterling Selling and Fulfillment Foundation: Customizing the Rich Client Platform Interface Guide.* 

2. After the script completes, a zip file called som.zip is created in the <INSTALL\_DIR>/rcpdrop/[platform]/<SOM\_Version\_Number> directory, for example, <INSTALL\_DIR>/rcpdrop/windows/9.1 for Windows.

### For a Unix or Linux Client

To create a Sterling Store client application in Windows for a Unix or Linux client, perform the following steps:

1. Run the following script from the <INSTALL\_DIR>\bin directory.

```
.\sci_ant.cmd -f buildsomapplication.xml buildSOMForGTKLinux
-DSOMVersion=<SOM_Version_Number> -DupdateType=<update_type> -logfile
<logfile>
```

here, <SOM\_Version\_Number> is the version of Sterling Call Center and Sterling Store applications. If you do not specify -DSOMVersion, the default version number (version number of the latest version of the applications) is used.

The <update\_type> parameter determines the type of auto updates. For more information about the <update\_type> valid values, see YRCAutoUpdateExtn extension point in the *Sterling Selling and Fulfillment Foundation: Customizing the Rich Client Platform Interface Guide.* 

### **Create the IBM Sterling Store Client Application in Linux**

Sterling Call Center and Sterling Store enable you to create the Sterling Store client application.

**Note:** Sterling Call Center and Sterling Store provide an out-of-the-box Java Runtime Environment (JRE) to be used by the Sterling Store client. However, if you want to use a different JRE, ensure that you copy the jre folder into the <INSTALL\_DIR>/platformrcp/6\_0/rcpdependencies/[platform] directory.

Here, [platform] refers to either windows or gtk.linux.x86.

### For a Windows Client

To create a Sterling Store client application in Linux for a Windows client, perform the following steps:

1. Run the following script from the <INSTALL\_DIR>\bin directory.

```
./sci_ant.sh -f buildsomapplication.xml buildSOMForWindows
-DSOMVersion=<SOM_Version_Number> -DupdateType=<update_type> -logfile
<logfile>
```

here, <SOM\_Version\_Number> is the version of Sterling Call Center and Sterling Store applications. If you do not specify -DSOMVersion, the default version number (version number of the latest version of the applications) is used.

The <update\_type> parameter determines the type of auto updates. For more information about the <update\_type> valid values, see YRCAutoUpdateExtn extension point in the *Sterling Selling and Fulfillment Foundation: Customizing the Rich Client Platform Interface Guide.* 

 After the script completes, a zip file called som. zip is created in the <INSTALL\_DIR>/rcpdrop/[platform]/<SOM\_Version\_Number> directory, for example, <INSTALL\_DIR>/rcpdrop/windows/9.1 for Windows.

### For a Unix or Linux Client

To create a Sterling Store client application in Linux for a Unix or Linux client, perform the following steps:

1. Run the following script from the <INSTALL DIR>\bin directory.

```
./sci_ant.sh -f buildsomapplication.xml buildSOMForGTKLinux
-DSOMVersion=<SOM_Version_Number> -DupdateType=<update_type> -logfile
<logfile>
```

here, <SOM\_Version\_Number> is the version of Sterling Call Center and Sterling Store applications. If you do not specify -DSOMVersion, the default version number (version number of the latest version of the applications) is used.

The <update\_type> parameter determines the type of auto updates. For more information about the <update\_type> valid values, see YRCAutoUpdateExtn extension point in the *Sterling Selling and Fulfillment Foundation: Customizing the Rich Client Platform Interface Guide.* 

# **Create the IBM Sterling Call Center Client Application Installer**

Sterling Call Center and Sterling Store enable you to create the Sterling Call Center client application installer. To create the application installer:

Note: Ensure that the uiinstaller folder present in the

<rcpdropDir>/windows/<COM\_Version\_Number> directory is moved into the <rcpdropDir>/windows directory.

Here, <COM\_Version\_Number> is the version of the Sterling Call Center and Sterling Store applications.

1. Ensure that the SterlingCallCenterAppInstaller.properties file is configured. The following table describes the configurations that can be performed for a Sterling Call Center client application by modifying the SterlingCallCenterAppInstaller.properties file in the <rcpdropDir>/windows/uiinstaller/com directory.

| Property                        | Default Value                                                             | Uses                                                                                                  |
|---------------------------------|---------------------------------------------------------------------------|----------------------------------------------------------------------------------------------------|
| APP_NAME                        | IBM Sterling Call Center Application                                      | Application name used on the title bar of the Installer                                               |
| VERSION                         | 9.1                                                                       | Application version used while updating the Windows registry                                          |
| SPLASH_PAGE_BITMAP              | \${rcpdropDir}\\windows\\uiinstaller\\c<br>om\\splash.bmp                 | Splash image used while launching the Installer                                                       |
| APP_INSTALL_DIR                 | \$PROGRAMFILES\\Sterling Call<br>Center Application                       | Installation Directory                                                                                |
| START_MENU_GROUP                | IBM Sterling Call Center Application                                      | Entry created in the Start menu                                                                       |
| NSIS_PATH                       | \$PROGRAMFILES\\NSIS                                                      | Path where Nullsoft Scriptable Install<br>System is installed                                         |
| UI_INSTALL_ICON                 | \${rcpdropDir}/windows/uiinstaller/co<br>m/logo_window.ico                | Icon used on the title bar of the Installer                                                           |
| UI_UNINSTALL_ICON               | \${rcpdropDir}/windows/uiinstaller/co<br>m/logo_window.ico                | Icon used on the title bar of the UnInstaller                                                         |
| UI_WELCOMEFINISHPAGE_BITMA<br>P | <pre>\${rcpdropDir}\\windows\\uiinstaller\\c om\\ui_welcome_com.bmp</pre> | Image used on the left-hand side of the Installer                                                     |
| OUTPUT_FILE                     | \${rcpdropDir}/windows/SterlingCallC<br>enterAppSetup.exe                 | Path for the<br>SterlingCallCenterAppSetup<br>executable file                                         |
| SRC_DIR                         | \${rcpdropDir}/windows/com\\*                                             | Path of the source directory from<br>where the<br>SterlingCallCenterAppSetup.exe<br>extracts the data |

Here  ${\operatorname{cpdropDir}}$  refers to the <INSTALL\_DIR>/rcpdrop folder.

2. Rename the Nullsoft Scriptable Install file, comClientApp.nsi.sample, which is present in the <rcpdropDir>/windows/uiinstaller/com directory, as comClientApp.nsi.

To perform configurations other than the default configurations defined for the comClientApp.nsi file, modify the comClientApp.nsi file.

3. If you are creating the Sterling Call Center Client application installer on a platform where Nullsoft Scriptable Install System (NSIS) is installed, run the following script from the <rcpdropDir>/windows/uiinstaller/com directory:

<ANT\_HOME>/bin/ant -f buildSterlingCallCenterAppInstaller.xml
-DrcpdropDir=<directory where the rcpdrop folder is available>

Here <rcpdropDir> refers to the <INSTALL\_DIR>/rcpdrop folder.

4. If you are creating the Sterling Call Center Client application installer on a platform where NSIS is not installed, copy the <INSTALL\_DIR>/rcpdrop folder from the machine where NSIS is installed to a temporary folder and run the following script from the

<rcpdropDir>/windows/uiinstaller/com directory:

<ANT\_HOME>/bin/ant -f buildSterlingCallCenterAppInstaller.xml
-DrcpdropDir=<directory where the rcpdrop folder is available>

Here <rcpdropDir> refers to the temporary folder.

- 5. The script performs the following tasks:
  - Reads the appropriate configuration file, SterlingCallCenterAppInstaller.properties, located in the <rcpdropDir>/windows/uiinstaller/com directory.
  - The makensis command provided by the Nullsoft Scriptable Install System is used to execute the comClientApp.nsi file by passing the arguments provided in the SterlingCallCenterAppInstaller.properties file.
  - Compresses the contents of the SRC\_DIR property in the SterlingCallCenterAppSetup.exe file. (The default value of the SRC\_DIR property is \${rcpdropDir}/windows/com\\\*)
  - Creates the SterlingCallCenterAppSetup.exe in the <rcpdropDir>/windows directory. The name and path of the installer file can be configured using the OUTPUT\_FILE property mentioned in the table.

# **Create the IBM Sterling Store Client Application Installer**

Sterling Call Center and Sterling Store enable you to create the Sterling Store client application installer. To create the application installer:

Note: Ensure that the uiinstaller folder present in the

<rcpdropDir>/windows/<SOM\_Version\_Number> directory is moved into the <rcpdropDir>/windows directory.

Here, <SOM\_Version\_Number> is the version of the Sterling Call Center and Sterling Store applications.

 Ensure that the SterlingStoreAppInstaller.properties file is configured. The following table describes the configurations that can be performed for a Sterling Store client application by modifying the SterlingStoreAppInstaller.properties file in the <rcpdropDir>/windows/uiinstaller/som directory.

| Property                        | Default Value                                                             | Uses                                                                                             |
|---------------------------------|---------------------------------------------------------------------------|--------------------------------------------------------------------------------------------------|
| APP_NAME                        | IBM Sterling Store Application                                            | Application name used on the title bar of the Installer                                          |
| VERSION                         | 9.1                                                                       | Application version used while updating the Windows registry                                     |
| SPLASH_PAGE_BITMAP              | \${rcpdropDir}\\windows\\uiinstaller\\s<br>om\\splash.bmp                 | Splash image used while launching the Installer                                                  |
| APP_INSTALL_DIR                 | <pre>\$PROGRAMFILES\\Sterling Store Application</pre>                     | Installation Directory                                                                           |
| START_MENU_GROUP                | IBM Sterling Store Application                                            | Entry created in the Start menu                                                                  |
| NSIS_PATH                       | \$PROGRAMFILES\\NSIS                                                      | Path where Nullsoft Scriptable Install<br>System is installed                                    |
| UI_INSTALL_ICON                 | \${rcpdropDir}/windows/uiinstaller/so<br>m/logo_window.ico                | Icon used on the title bar of the Installer                                                      |
| UI_UNINSTALL_ICON               | \${rcpdropDir}/windows/uiinstaller/so<br>m/logo_window.ico                | Icon used on the title bar of the UnInstaller                                                    |
| UI_WELCOMEFINISHPAGE_BITMA<br>P | <pre>\${rcpdropDir}\\windows\\uiinstaller\\s om\\ui_welcome_som.bmp</pre> | Image used on the left-hand side of the Installer                                                |
| OUTPUT_FILE                     | \${rcpdropDir}/windows/SterlingStore<br>AppSetup.exe                      | Path for the SterlingStoreAppSetup executable file                                               |
| SRC_DIR                         | \${rcpdropDir}/windows/som\\*                                             | Path of the source directory from<br>where the<br>SterlingStoreAppSetup.exe extracts<br>the data |

Here  ${\operatorname{cpdropDir}}$  refers to the <INSTALL\_DIR>/rcpdrop folder.

2. Rename the Nullsoft Scriptable Install file, somClientApp.nsi.sample, which is present in the <rcpdropDir>/windows/uiinstaller/som directory, as somClientApp.nsi.

To perform configurations other than the default configurations defined for the somClientApp.nsi file, modify the somClientApp.nsi file.

3. If you are creating the Sterling Call Center Client application installer on a platform where Nullsoft Scriptable Install System (NSIS) is installed, run the following script from the <rcpdropDir>/windows/uiinstaller/som directory:

```
<ANT_HOME>/bin/ant -f buildSterlingStoreAppInstaller.xml
-DrcpdropDir=<directory where the rcpdrop folder is available>
```

Here <rcpdropDir> refers to the <INSTALL\_DIR>/rcpdrop folder.

4. If you are creating the Sterling Store Client application installer on a platform where NSIS is not installed, copy the <INSTALL\_DIR>/rcpdrop folder from the machine where NSIS is installed to a temporary folder and run the following script from the <rcpdropDir>/windows/uiinstaller/som directory:

```
<reparophirs/windows/utilistatier/som unectory.
```

```
<ANT_HOME>/bin/ant -f buildSterlingStoreAppInstaller.xml
-DrcpdropDir=<directory where the rcpdrop folder is available>
```

Here <rcpdropDir> refers to the temporary folder.

- 5. The script performs the following tasks:
  - Reads the appropriate configuration file, SterlingStoreAppInstaller.properties, located in the <rcpdropDir>/windows/uiinstaller/som directory.
  - The makensis command provided by the Nullsoft Scriptable Install System is used to execute the somClientApp.nsi file by passing the arguments provided in the SterlingStoreAppInstaller.properties file.
  - Compresses the contents of the SRC\_DIR property in the SterlingStoreAppSetup.exe file. (The default value of the SRC\_DIR property is \${rcpdropDir}/windows/som\\\*)
  - Creates the SterlingStoreAppSetup.exe in the <rcpdropDir>/windows directory. The name and path of the installer file can be configured using the OUTPUT\_FILE property mentioned in the table.

### Deploy the IBM Sterling Call Center and IBM Sterling Store Client Applications Through a Remote Terminal

Sterling Call Center and Sterling Store client applications can be deployed and accessed on a terminal server through a remote login from a client machine. For more information about deploying a client application through a remote terminal, see the *Selling and Fulfillment Foundation: Installation Guide*.

# Install the IBM Sterling Call Center Client Application on Windows

This topic describes the process of installing the Sterling Call Center client application on Windows.

Perform the following steps if you are using the Sterling Call Center Client Application Installer to install the Sterling Call Center Client application:

1. Run the SterlingCallCenterAppSetup.exe from the <INSTALL\_DIR>/rcpdrop/windows directory.

The Sterling Call Center Application Setup installation wizard is displayed.

- 2. Click Next to start the installation program.
- 3. Review the End User License Agreement and select the I accept the terms in the License Agreement check box to accept the terms. Click Next.
- 4. Select an installation directory to install the Sterling Call Center application by clicking Browse and navigating to the corresponding folder.

**Note:** Ensure that you install the Sterling Call Center application in an empty folder. This is necessary because all the contents of the installation folder will be deleted during the uninstallation process.

5. Click Install.

Perform the following steps if you are not using the Sterling Call Center Client Application Installer to install the Sterling Call Center Client application:

- Extract the com.zip file into the <INSTALL\_DIR>/rcpdrop/windows/<COM\_Version\_Number>/com directory.
- 2. Create a backup of the com.ini.sample file.
- 3. Rename the com.ini.sample file as com.ini file.
- 4. Modify the com.ini file located in the <INSTALL\_DIR>/rcpdrop/windows/<COM\_Version\_Number>/com directory to provide the appropriate VM arguments for the application.

For more information about VM arguments, see the *Sterling Selling and Fulfillment Foundation: Customizing the Rich Client Platform Interface Guide.* 

### Install the IBM Sterling Call Center Client Application on Linux

This topic describes the process of installing the Sterling Call Center client application on Linux. To install the Sterling Call Center client application on Linux:

- Extract the com.zip file into the <INSTALL\_DIR>/rcpdrop/gtk.linux.x86/<COM\_Version\_Number>/com directory.
- 2. Create a backup of the com.ini.sample file.
- 3. Rename the com.ini.sample file as com.ini.
- 4. Modify the com.ini file located in the <INSTALL\_DIR>/rcpdrop/gtk.linux.x86/<COM\_Version\_Number>/com directory to provide the appropriate VM arguments for the application.

For more information about the supported VM arguments, see the *Sterling Selling and Fulfillment Foundation: Customizing the Rich Client Platform Interface Guide.* 

Note: Ensure that the execution permissions are turned on for the following files:

- com.sh stored in the
  <INSTALL\_DIR>/rcpdrop/gtk.linux.x86/<COM\_Version\_Number>/com directory.
- All the files stored in the <INSTALL\_DIR>/rcpdrop/gtk.linux.x86/<COM\_Version\_Number>/com/jre/bin directory.

**Note:** Sterling Call Center and Sterling Store use the X Window System to display reports. To enable this functionality, set the DISPLAY environment variable as follows:

export DISPLAY=<IP address of XWindows server>:0.0.

# Install the IBM Sterling Store Client Application on Windows

This topic describes the process of installing the Sterling Store client application on Windows.

Perform the following steps if you are using the Sterling Store Client Application Installer to install the Sterling Store Client application:

- 1. Run the SterlingStoreAppSetup.exe from the <INSTALL\_DIR>/rcpdrop/windows directory. The Sterling Store Application Setup installation wizard is displayed.
- 2. Click Next to start the installation program.
- 3. Review the End User License Agreement and select the I accept the terms in the License Agreement check box to accept the terms. Click Next.
- 4. Select an installation directory to install the Sterling Store application by clicking Browse and navigating to the corresponding folder.

**Note:** Ensure that you install the Sterling Store application in an empty folder. This is necessary because all the contents of the installation folder will be deleted during the uninstallation process.

5. Click Install.

Perform the following steps if you are not using the Sterling Store Client Application Installer to install the Sterling Store Client application:

- 1. Extract the som.zip file into the <INSTALL\_DIR>/rcpdrop/windows/<SOM\_Version\_Number>/som directory.
- 2. Create a backup of the som.ini.sample file.
- 3. Rename the som.ini.sample file as som.ini file.
- 4. Modify the som.ini file located in the <INSTALL\_DIR>/rcpdrop/windows/<SOM\_Version\_Number>/som directory and provide the following:
  - To specify the virtual machine arguments:
    - -vmargs <Virtual Machine Arguments>
  - To specify the ship node to log in as:
     -DDefaultNode=<ShipNode>
  - To specify the enterprise to log in as:
    - -DDefaultEnterprise=<EnterpriseCode>
  - To allow or disallow modification of the default ship node:
     -DallowNodeModification=<false|true>
  - To allow or disallow modification of the default enterprise:
     -DallowEnterpriseModification=<false|true>
  - To display or hide the Customer Message panel:
     -DhideStoreCustomerMessage=<false|true>

# Install the IBM Sterling Store Client Application on Linux

This topic describes the process of installing the Sterling Store client application on Linux. To install the Sterling Store client application on Linux:

- Extract the som.zip file into the <INSTALL\_DIR>/rcpdrop/gtk.linux.x86/<SOM\_Version\_Number>/som directory.
- 2. Create a backup of the som.ini.sample file.
- 3. Rename the som.ini.sample file as som.ini.
- 4. Modify the som.ini file located in the
   <INSTALL\_DIR>/rcpdrop/gtk.linux.x86/<SOM\_Version\_Number>/som directory to provide
   the following:
  - To specify the virtual machine arguments:
    - -vmargs <Virtual Machine Arguments>
  - To specify the ship node to log in as:
    - -DDefaultNode=<ShipNode>
  - To specify the enterprise to log in as:
    - -DDefaultEnterprise=<EnterpriseCode>
  - To allow or disallow modification of the default ship node:
    - -DallowNodeModification=<false|true>
  - To allow or disallow modification of the default enterprise:
    - -DallowEnterpriseModification=<false|true>
  - To display or hide the Customer Message panel:

-DhideStoreCustomerMessage=<false|true>For more information about . ini files, see the Selling and Fulfillment Foundation: Installation Guide.

Note: Ensure that the execution permissions are turned on for the following files:

- som.sh stored in the
  <INSTALL DIR>/rcpdrop/gtk.linux.x86/<SOM Version Number>/som directory.
- All the files stored in the <INSTALL\_DIR>/rcpdrop/gtk.linux.x86/<SOM\_Version\_Number>/som/jre/bin directory.

**Note:** Sterling Call Center and Sterling Store use the X Window System to display reports. To enable this functionality, set the DISPLAY environment variable as follows:

export DISPLAY=<IP address of XWindows server>:0.0.

# Update the Rich Client Platform for the IBM Sterling Call Center Client Application on Windows

To update the Rich Client Platform for the Sterling Call Center application on Windows, create the following directory structure:

<UPDATES\_DIR>/<APPLICATION\_CODE>/<VERSION\_NUMBER>/win32.win32.x86

Here, the APPLICATION\_CODE is YFSSYS00011 for Sterling Call Center. The <UPDATES\_DIR> is the directory that contains an individual update directory for Sterling Call Center and Sterling Store. <VERSION\_NUMBER> is the appropriate version of Sterling Call Center and Sterling Store that is being installed. The win32.win32.x86 directory is the directory for the Windows operating system configuration.

# Update the Rich Client Platform for the IBM Sterling Call Center Client Application on Linux

To update the Rich Client Platform for the Sterling Call Center application on Linux, create the following directory structure:

<UPDATES\_DIR>/<APPLICATION\_CODE>/<VERSION\_NUMBER>/gtk.linux.x86

Here, the APPLICATION\_CODE is YFSSYS00011 for Sterling Call Center. The <UPDATES\_DIR> is the directory that contains an individual update directory for Sterling Call Center and Sterling Store. <VERSION\_NUMBER> is the appropriate version of Sterling Call Center and Sterling Store that is being installed. The gtk.linux.x86 directory is the directory for the Linux operating system configuration.

### Update the Rich Client Platform for the IBM Sterling Store Client Application on Windows

To update the Rich Client Platform for the Sterling Store application on Windows, create the following directory structure:

<UPDATES\_DIR>/<APPLICATION\_CODE>/<VERSION\_NUMBER>/win32.win32.x86

Here, the APPLICATION\_CODE is YFSSYS00006 for Sterling Store. The <UPDATES\_DIR> is the directory that contains an individual update directory for Sterling Call Center and Sterling Store. <VERSION\_NUMBER> is the appropriate version of Sterling Call Center and Sterling Store that is being installed. The win32.win32.x86 directory is the directory for the Windows operating system configuration.

# Update the Rich Client Platform for the IBM Sterling Store Client Application on Linux

To update the Rich Client Platform for the Sterling Store application on Linux, create the following directory structure:

<UPDATES\_DIR>/<APPLICATION\_CODE>/<VERSION\_NUMBER>/gtk.linux.x86

Here, the APPLICATION\_CODE is YFSSYS00006 for Sterling Store. The <UPDATES\_DIR> is the directory that contains an individual update directory for Sterling Call Center and Sterling Store. <VERSION\_NUMBER> is the appropriate version of Sterling Call Center and Sterling Store that is being installed. The gtk.linux.x86 directory is the directory for the Linux operating system configuration.

# Configuring Properties for IBM Sterling Call Center and IBM Sterling Store

Property files contain properties that control the operation of Sterling Call Center and Sterling Store. By modifying the values of these properties, you can customize Sterling Call Center and Sterling Store to suit your business and technical requirements.

After installing Sterling Call Center and Sterling Store, most property and script files do not require any further configuration for the basic operation of the system. However, if you want to customize any specific operations, for example, setting a different logging level, you need to edit (and in some cases, create) certain property or .xml files.

In general, changes to properties are not made in the specific property files themselves; changes are made to the customer\_overrides.properties file or the sandbox.cfg file.

For more information about configuring properties, see the *Selling and Fulfillment Foundation: Properties Guide*.

# **Rebuild EAR Files**

To use the JasperReports<sup>TM</sup> provided by Sterling Call Center and Sterling Store, ensure that the following steps are performed before re-creating the IBM® Sterling Selling and Fulfillment Foundation Enterprise Archive (EAR) package.

- 1. Ensure that the RCP\_EXTN\_FOLDER environment variable is set to point to the directory where the Sterling Call Center and Sterling Store extended client application files are located. For more information about this variable, see the *Selling and Fulfillment Foundation: Installation Guide*.
- 2. Create the jasper folder within the <RCP\_EXTN\_FOLDER>/libs directory.
- 3. Copy the following jasper libs needed for JasperReports to the <RCP\_EXTN\_FOLDER>/libs/jasper folder:
  - barbecue-1.5-beta1.jar
  - commons-beanutils-1.8.0.jar
  - commons-collections-3.2.jar
  - commons-digester-1.8.jar
  - commons-logging-1.0.4.jar
  - iReport.jar
  - iText-2.1.0.jar
  - jasperreports-1.2.0.jar
  - jasperreports-1.2.0
- 4. To download these jasper libs, see the

<INSTALL\_DIR>/xapidocs/code\_examples/jasperreports/readme.html file.

To deploy Sterling Call Center and Sterling Store, re-create the Sterling Selling and Fulfillment Foundation EAR package. For more information about creating and deploying the Sterling Selling and Fulfillment Foundation EAR, see the *Selling and Fulfillment Foundation: Installation Guide*.

# Set Up the Agent Server and Integration Server

If you have not set up the Agent Server and Agent Trigger when installing the Sterling Selling and Fulfillment Foundation, ensure that you do so. Also, set up the Integration Server when installing Sterling Call Center and Sterling Store. For more information about setting up the runtime utilities (Integration Server, Agent Server, and Agent Trigger), see the *Selling and Fulfillment Foundation: Installation Guide*.

# Set Up the Configuration Deployment Tool

When installing Sterling Selling and Fulfillment Foundation, ensure that you set up the Configuration Deployment Tool (CDT). For more information about setting up the CDT, see the *Selling and Fulfillment Foundation: Configuration Deployment Tool Guide*.

# **Configure the Java Messaging Service for E-Mail Notifications**

Your Java Messaging Service (JMS) setup should have the following configuration:

- ◆ JMS Connection Factory must be named AGENT\_QCF.
- ◆ JMS Queue must be named YCD\_EmailQueue.

Ensure that the JMS component for the alert and e-mail services are set up correctly for the Provider URL parameter.

If you are using BEA WebLogic<sup>®</sup>, ensure at this point that your WebLogic JARs are placed before the Sterling Selling and Fulfillment Foundation and Sterling Call Center and Sterling Store JARs in your CLASSPATH environment variable. This sequence ensures that the HTML tags do not show as text in the contents of an e-mail notification.

For more information about configuring JMS, see the *Selling and Fulfillment Foundation: Application Platform Configuration Guide* and your application server's configuration guide.

# Launch the IBM Sterling Call Center Client Application

You can launch the Sterling Call Center client application on Windows and Linux.

To launch the Sterling Call Center client application:

- Install the Sterling Call Center client application. For more information about installing the Sterling Call Center client application on Windows, see the topic, "Install the IBM Sterling Call Center Client Application on Windows". For more information about installing the Sterling Call Center client application on Linux, see the topic, "Install the IBM Sterling Call Center Client Application on Linux".
- 2. Double-click the com.exe file.

# Launch the IBM Sterling Store Client Application

You can launch the Sterling Store client application on Windows and Linux.

To launch the Sterling Store client application:

- 1. Install the Sterling Store client application. For more information about installing the Sterling Store client application on Windows, see the topic, "Install the IBM Sterling Store Client Application on Windows". For more information about installing the Sterling Store client application on Linux, see the topic, "Install the IBM Sterling Store Client Application on Linux, see the topic, "Install the IBM Sterling Store Client Application on Linux, see the topic, "Install the IBM Sterling Store Client Application on Linux".
- 2. Double-click the som.exe file.

# Notices

This information was developed for products and services offered in the U.S.A.

IBM may not offer the products, services, or features discussed in this document in other countries. Consult your local IBM representative for information on the products and services currently available in your area. Any reference to an IBM product, program, or service is not intended to state or imply that only that IBM product, program, or service may be used. Any functionally equivalent product, program, or service that does not infringe any IBM intellectual property right may be used instead. However, it is the user's responsibility to evaluate and verify the operation of any non-IBM product, program, or service.

IBM may have patents or pending patent applications covering subject matter described in this document. The furnishing of this document does not grant you any license to these patents. You can send license inquiries, in writing, to:

IBM Director of Licensing

**IBM** Corporation

North Castle Drive

Armonk, NY 10504-1785

U.S.A.

For license inquiries regarding double-byte character set (DBCS) information, contact the IBM Intellectual

Property Department in your country or send inquiries, in writing, to:

Intellectual Property Licensing

Legal and Intellectual Property Law

IBM Japan Ltd.

1623-14, Shimotsuruma, Yamato-shi

Kanagawa 242-8502 Japan

The following paragraph does not apply to the United Kingdom or any other country where such provisions are inconsistent with local law: INTERNATIONAL BUSINESS MACHINES CORPORATION PROVIDES THIS PUBLICATION "AS IS" WITHOUT WARRANTY OF ANY KIND, EITHER EXPRESS OR IMPLIED, INCLUDING, BUT NOT LIMITED TO, THE IMPLIED WARRANTIES OF NON-INFRINGEMENT, MERCHANTABILITY OR FITNESS

FOR A PARTICULAR PURPOSE. Some states do not allow disclaimer of express or implied warranties in certain transactions, therefore, this statement may not apply to you.

This information could include technical inaccuracies or typographical errors. Changes are periodically made to the information herein; these changes will be incorporated in new editions of the publication. IBM may make improvements and/or changes in the product(s) and/or the program(s) described in this publication at any time without notice.

Any references in this information to non-IBM Web sites are provided for convenience only and do not in any manner serve as an endorsement of those Web sites. The materials at those Web sites are not part of the materials for this IBM product and use of those Web sites is at your own risk.

IBM may use or distribute any of the information you supply in any way it believes appropriate without incurring any obligation to you.

Licensees of this program who wish to have information about it for the purpose of enabling: (i) the exchange of information between independently created programs and other programs (including this one) and (ii) the mutual use of the information which has been exchanged, should contact:

**IBM** Corporation

J46A/G4

555 Bailey Avenue

San Jose, CA\_\_95141-1003

U.S.A.

Such information may be available, subject to appropriate terms and conditions, including in some cases, payment of a fee.

The licensed program described in this document and all licensed material available for it are provided by IBM under terms of the IBM Customer Agreement, IBM International Program License Agreement or any equivalent agreement between us.

Any performance data contained herein was determined in a controlled environment. Therefore, the results obtained in other operating environments may vary significantly. Some measurements may have been made on development-level systems and there is no guarantee that these measurements will be the same on generally available systems. Furthermore, some measurements may have been estimated through extrapolation. Actual results may vary. Users of this document should verify the applicable data for their specific environment.

Information concerning non-IBM products was obtained from the suppliers of those products, their published announcements or other publicly available sources. IBM has not tested those products and cannot confirm the accuracy of performance, compatibility or any other claims related to non-IBM products. Questions on the capabilities of non-IBM products should be addressed to the suppliers of those products.

All statements regarding IBM's future direction or intent are subject to change or withdrawal without notice, and represent goals and objectives only.

This information is for planning purposes only. The information herein is subject to change before the products described become available. This information contains examples of data and reports used in daily business operations. To illustrate them as completely as possible, the examples include the names of individuals, companies, brands, and products. All of these names are ficticious and any similarity to the names and addresses used by an actual business enterprise is entirely coincidental.

#### **COPYRIGHT LICENSE:**

This information contains sample application programs in source language, which illustrate programming techniques on various operating platforms. You may copy, modify, and distribute these sample programs in any form without payment to IBM, for the purposes of developing, using, marketing or distributing application programs conforming to the application programming interface for the operating platform for which the sample programs are written. These examples have not been thoroughly tested under all conditions. IBM, therefore, cannot guarantee or imply reliability, serviceability, or function of these programs. The sample programs are provided "AS IS", without warranty of any kind. IBM shall not be liable for any damages arising out of your use of the sample programs.

Each copy or any portion of these sample programs or any derivative work, must include a copyright notice as follows:

© IBM 2011. Portions of this code are derived from IBM Corp. Sample Programs.

© Copyright IBM Corp. 2011.

If you are viewing this information softcopy, the photographs and color illustrations may not appear.

#### **Trademarks**

IBM, the IBM logo, and ibm.com are trademarks or registered trademarks of International Business Machines Corp., registered in many jurisdictions worldwide. Other product and service names might be trademarks of IBM or other companies. A current list of IBM trademarks is available on the Web at "<u>Copyright and trademark information</u>" at www.ibm.com/legal/copytrade.shtml.

Adobe, the Adobe logo, PostScript, and the PostScript logo are either registered trademarks or trademarks of Adobe Systems Incorporated in the United States, and/or other countries.

IT Infrastructure Library is a registered trademark of the Central Computer and Telecommunications Agency which is now part of the Office of Government Commerce.

Intel, Intel logo, Intel Inside, Intel Inside logo, Intel Centrino, Intel Centrino logo, Celeron, Intel Xeon, Intel SpeedStep, Itanium, and Pentium are trademarks or registered trademarks of Intel Corporation or its subsidiaries in the United States and other countries.

Linux is a registered trademark of Linus Torvalds in the United States, other countries, or both.

Microsoft, Windows, Windows NT, and the Windows logo are trademarks of Microsoft Corporation in the United States, other countries, or both.

ITIL is a registered trademark, and a registered community trademark of the Office of Government Commerce, and is registered in the U.S. Patent and Trademark Office.

UNIX is a registered trademark of The Open Group in the United States and other countries.

Java and all Java-based trademarks and logos are trademarks or registered trademarks of Oracle and/or its affiliates.Cell Broadband Engine is a trademark of Sony Computer Entertainment, Inc. in the United States, other countries, or both and is used under license therefrom.

Linear Tape-Open, LTO, the LTO Logo, Ultrium and the Ultrium Logo are trademarks of HP, IBM Corp. and Quantum in the U.S. and other countries.

Connect Control Center®, Connect:Direct®, Connect:Enterprise, Gentran®, Gentran:Basic®, Gentran:Control®, Gentran:Director®, Gentran:Plus®, Gentran:Realtime®, Gentran:Server®, Gentran:Viewpoint®, Sterling Commerce<sup>™</sup>, Sterling Information Broker®, and Sterling Integrator® are trademarks or registered trademarks of Sterling Commerce, Inc., an IBM Company.

Other company, product, and service names may be trademarks or service marks of others.

# Index

### Α

agent server 32

# С

configure java messaging service for e-mail notifications 34

Configuration Deployment Tool 33

configuring properties Sterling Call Center and Sterling Store 30

create Sterling Call Center client application in linux 10 for a unix or linux client 10 for a windows client 10

create Sterling Call Center client application in windows 8 for a unix or linux client 9 for a windows client 8

create the Sterling Call Center client application installer 16

create the Sterling Store client application in linux 14 for a windows client 14 for a unix or linux client 14

create the Sterling Store client application in windows 12 for a unix or linux client 12 for a windows client 12

create the Sterling Store client application installer 18

creating client application prerequisites 6

### D

deploy the Sterling Call Center and Sterling Store client applications remote terminal 20

#### Ε

e-mail notifications 34

#### install

Sterling Call Center client application on linux 22 Sterling Call Center client application on windows 21 Sterling Store client application on linux 25 Sterling Store client application on windows 23

I

Integration Server 32

### J

Java Messaging Service 34

launch Sterling Call Center client application 35 Sterling Store client application 36

### Ρ

Property files 30

### R

rebuild EAR files 31

### S

set up agent server and integration server 32 configuration deployment tool 33

Sterling Rich Client Platform 26, 27, 28, 29

### U

update the rich client platform Sterling Call Center client application on linux 27 Sterling Call Center client application on windows 26 Sterling Store client application on linux 29 Sterling Store client application on windows 28